## ขั้นตอนการใช้งาน โปรแกรม ระบบตรวจสอบผลการเรียนออนไลน์ กศน.อำเภอพรานกระต่าย

1.http://kpp.nfe.go.th/pkt/Gade\_st\_pkt

### ในกรณีเป็นนักศึกษา

1.1 นักศึกษาในแต่ละระดับสามารถเลือกเมนูของแต่ละระดับได้ เช่น ระดับประถมศึกษา ให้คลิกเลือกที่

#### ระดับประถมศึกษา

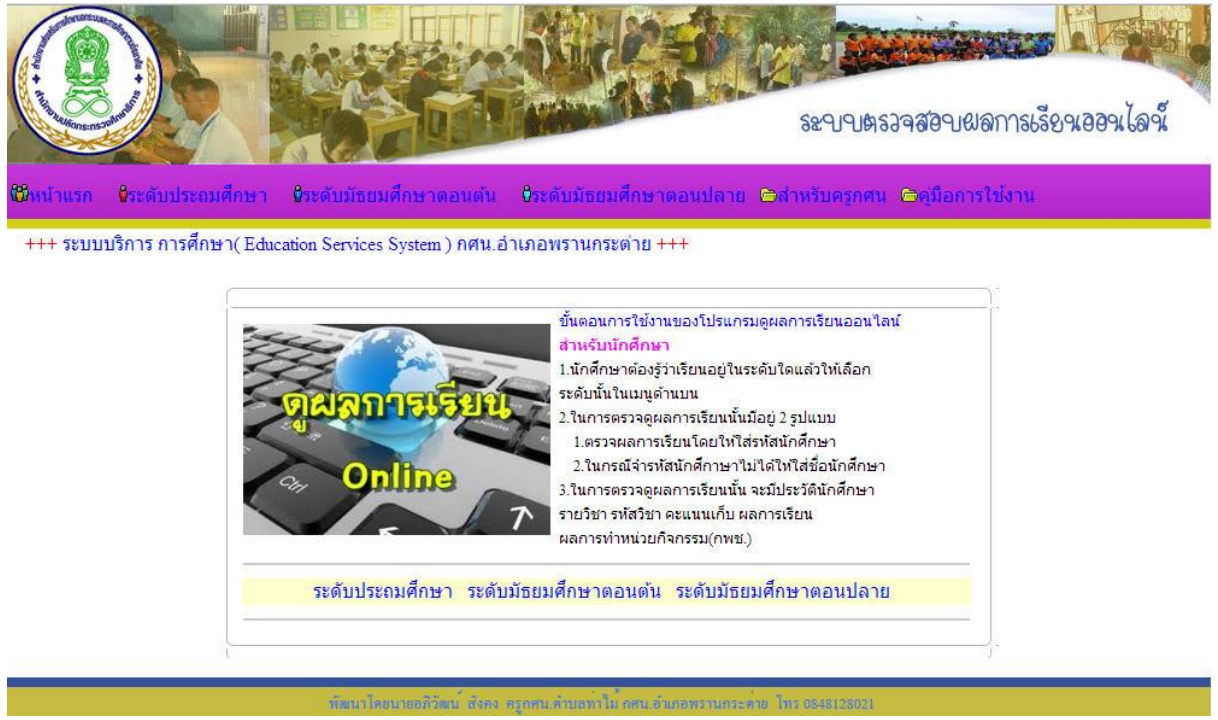

2.2 จะพบเมนูสำหรับในการตรวจดูผลการเรียนออนไลน์ ในการตรวจดูผลการเรียนออนไลน์นั้นมีให้เลือก

## ด้วยกัน 2 ทางเลือก คือ

1.ในกรณีที่จำรหัสนักศึกษาได้ ให้กรอกรหัสนักศึกษาให้ครบเสร็จแล้วให้คลิกปุ่มตรวจดูผลการเรียน ได้เลย

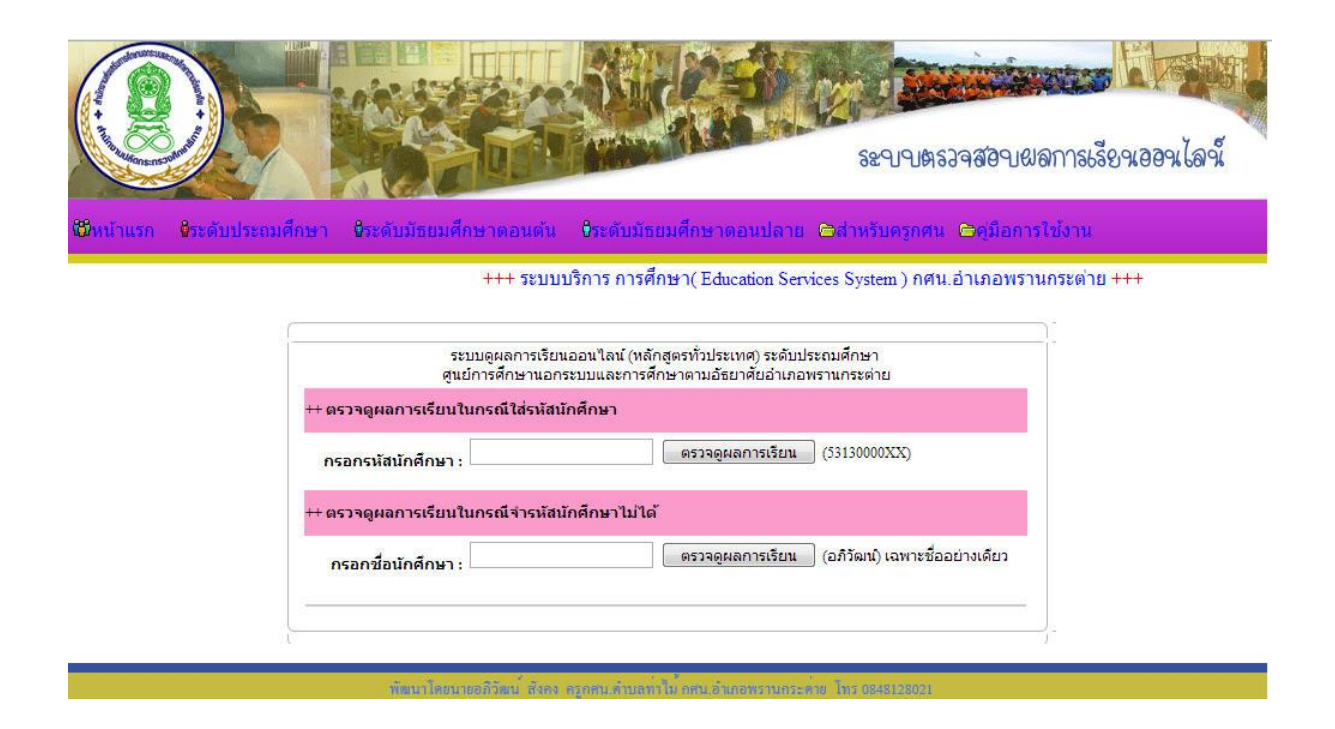

พอใส่รหัสนักศึกษาเรียบร้อยแล้วจะพบใบแสดงผลการเรียน โดยจะแสดงข้อมูลพื้นฐานส่วนตัวของนักศึกษาผลการเรียนโดย แยกดังนี้ คือ ภาคเรียนที่/ปี วิชา รหัสวิชา หน่วยกิต คะแนนรวม ผลการเรียน และคำนวณเกรดเฉลี่ยให้พร้อม และยังบอกในเรื่องของคะแนนหน่วยกิจกรรม โดยบอกภาคเรียนที่ กิจกรรม กิจกรรม และจำนวนชั่วโมง

| อ-นามสกุล: น<br>ดา)  | า<br>การ บายม<br>อณีน ปายม     | รหัสนักศึกษา:<br>(มารดา)  |          | เลขประจำตัวประช | สาชน:    | 9          |
|----------------------|--------------------------------|---------------------------|----------|-----------------|----------|------------|
| ภาคเรียนที่/ป        | วิชา                           |                           | รหัสวิชา | หน่วยกิด        | คะแนนรวม | ผลการเรียน |
| 53/1                 | ภาษาไทย                        |                           | พท11001  | 3               | 47       | บ          |
| 53/1                 | ทักษะการ <mark>เรียนรู้</mark> |                           | ทร11001  | 5               | 47       | ข          |
| 53/1                 | ช่องทางการเข้าสู่อา            | ชีพ                       | อช11001  | 2               | 47       | บ          |
| 53/1                 | เศรษฐกิจพอเพียง                |                           | ทช11001  | 1               | 47       | ข          |
| 53/1                 | วิทยาศาสตร์                    |                           | wp11001  | 3               | 47       | ข          |
| 53/2                 | ศิลปศึกษา                      |                           | ทช11003  | 2               | 56       | 1.5        |
| 53/2                 | ทักษะการประกอบอ                | าชีพ                      | ວช11002  | 4               | 64       | 2          |
| 53/2                 | สุขศึกษา พลศึกษา               |                           | ทช11002  | 2               | 60       | 2          |
| 53/2                 | สังคมศึกษา                     |                           | สค11001  | 3               | 55       | 1.5        |
| 53/2                 | ์คณิตศาสตร์                    |                           | Wei11001 | 3               | 59       | 1.5        |
| 54/1                 | ศาสนาและหน้าที่พล              | เมือง                     | สค11002  | 2               | 81       | 4          |
| 54/1                 | การพัฒนา <mark>แผนและโ</mark>  | <mark>คร</mark> งการอาชีพ | อช12001  | 3               | 69       | 2.5        |
| 54/1                 | ภาษาไทยในชีวิตปร               | ะจำวัน                    | พท12005  | 1               | 67       | 2.5        |
| 54/1                 | พัฒนาอาชีพให้มีอยู่ม           | มีก <del>ิน</del>         | อช11003  | 2               | 59       | 1.5        |
| 54/1                 | อุทยานประวัติศาสตร             | ร์จังหวัดก่าแพงเพชร       | สด12015  | 1               | 65       | 2.5        |
| 54/1                 | ภาษาอังกฤษพื้นฐาน              |                           | wg11001  | 3               | 49       |            |
| 54/1                 | การพัฒนาตนเอง ชุม              | ชน สังคม                  | สค11003  | 1               | 58       | 1.5        |
| 54/1                 | ความเป็นพลเมืองใน              | ระบอบประชาธิปไตย          | สค02002  | 1               | 64       | 2          |
| 54/2                 | การทำปุ๋ยหมัก                  |                           | at02008  | 1               | 56       | 1.5        |
| 54/2                 | การเกษตรผสมผสาเ                | L .                       | อช02015  | 2               | 73       | 3          |
| 54/2                 | อาเซียนศึกษา                   |                           | สค02015  | 3               | 64       | 2          |
| 55/1                 | ภาษาไทย                        |                           | พท11001  | 3               | 77       | 3.5        |
| 55/1                 | ทักษะการเรียนรู้               |                           | พร11001  | 5               | 79       | 3.5        |
| 55/1                 | ช่องทางการเข้าสู่อา            | ชีพ                       | อช11001  | 2               | 79       | 3.5        |
| 55/1                 | เศรษฐกิจพอเพียง                |                           | ทช11001  | 1               | 87       | 4          |
| 55/1                 | วิทยาศาสตร์                    |                           | พว11001  | 3               | 78       | 3.5        |
| 55/2                 | ภาษาอังกฤษพื้นฐาน              |                           | WG11001  | 3               | 64       | 2          |
| ารดเฉลี่ย(G          | PA) = 1.75                     |                           |          |                 |          |            |
| <mark>คะแนนหน</mark> | ่วย <mark>กิจกรรม</mark>       |                           |          |                 |          |            |
| สำดับที่             | ภาคเรียน                       | กิจกรรม                   |          |                 | จำนวนชั่ | วโมง       |
| 1                    | 55/2                           | พัฒนา กศน.ตำบล            |          |                 | 100      |            |

2.ในกรณีที่จำรหัสนักศึกษาไม่ได้ ให้ใส่ชื่ออย่างเดียว โดยไม่ต้องใส่ คำนำหน้านาม และนามสกุล เช่น นายอภิวัฒน์ ให้ใส่แค่
 อภิวัฒน์ เสร็จแล้วให้คลิกที่ปุ่ม ตรวจดูผลการเรียน จะพบดังนี้

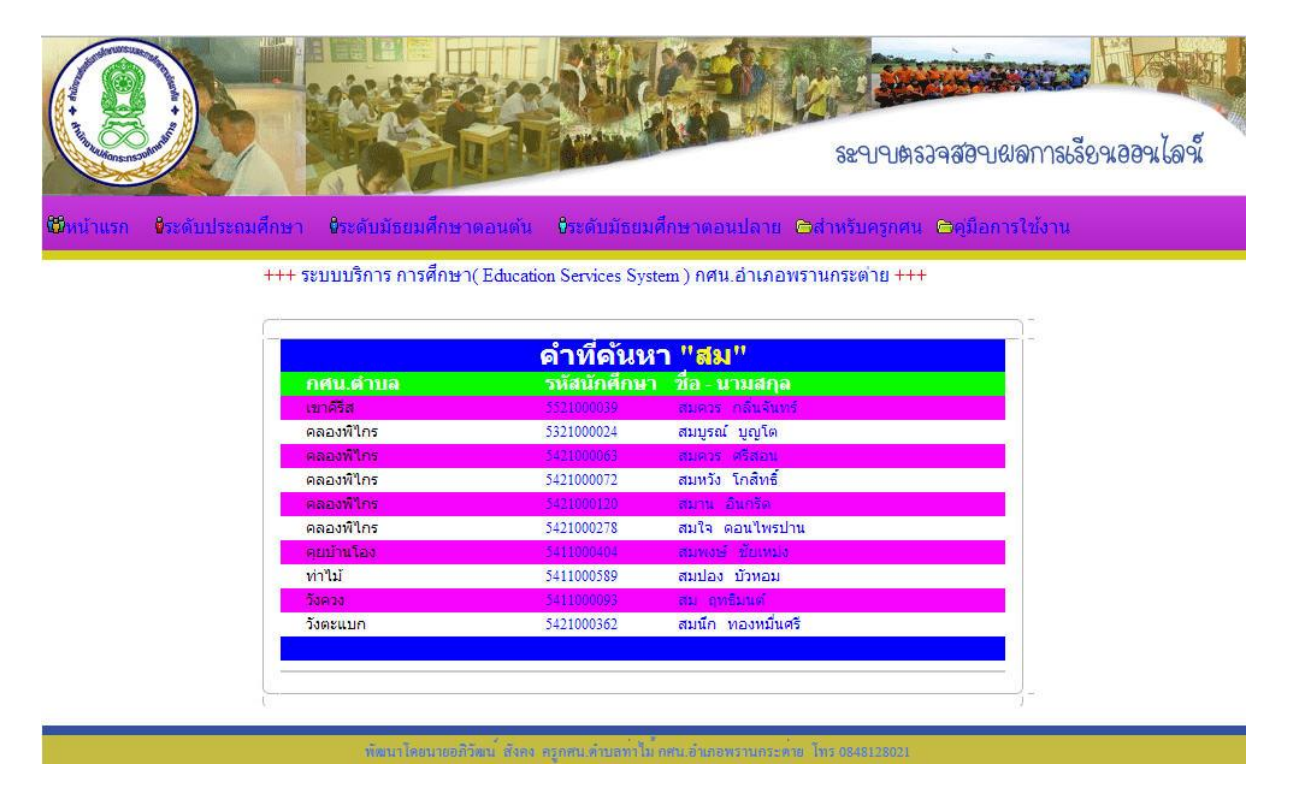

ในหน้านี้จะพบ คำที่ค้นหาอยู่ โดยแสดงรายชื่อที่ต้องค้นหา โดยแสดง รายชื่อนักศึกษา รหัสนักศึกษา และ กศน.ตำบล เสร็จแล้วให้คลิกเลือกที่ ชื่อ-นามสกุล ของนักศึกษาที่ต้องการที่ต้องการ ตรวจดูผลการเรียนดังรูป

| อ-นามสกุล: น                | ana a ana           | รทัสนักศึกษ        | n:   | and the second  | เลขประจำตัวประข | กษณะ     |            |
|-----------------------------|---------------------|--------------------|------|-----------------|-----------------|----------|------------|
| ด )<br>ภาคเรียนที่/ปี       | วิชา                | (1 161 1)          | 1000 | รหัสวิชา        | หน่วยกิด        | คะแบบรวม | ผลการเรียน |
| 53/1                        | ภาษาไทย             |                    |      | W111001         | 3               | 47       | ข          |
| 53/1                        | ทักษะการเรียนรั     |                    |      | <b>ms</b> 11001 | 5               | 47       | ข          |
| 53/1                        | ช่องทางการเข้าส่อา  | ช้พ                |      | อช11001         | 2               | 47       | 21         |
| 53/1                        | เศรษฐกิจพอเพียง     |                    |      | ทช11001         | 1               | 47       | ข          |
| 53/1                        | วิทยาศาสตร์         |                    |      | wp11001         | 3               | 47       | ข          |
| 53/2                        | ศิลปศึกษา           |                    |      | ทช11003         | 2               | 56       | 1.5        |
| 53/2                        | ทักษะการประกอบเ     | วาชีพ              |      | อช11002         | 4               | 64       | 2          |
| 53/2                        | สุขศึกษา พลศึกษา    |                    |      | พช11002         | 2               | 60       | 2          |
| 53/2                        | สังคมศึกษา          |                    |      | สค11001         | 3               | 55       | 1.5        |
| 53/2                        | คณิคศาสตร์          |                    |      | Wei1001         | 3               | 59       | 1.5        |
| 54/1                        | ศาสนาและหน้าที่พ    | จเมือง             |      | สค11002         | 2               | 81       | 4          |
| 54/1                        | การพัฒนาแผนและ      | โครงการอาชีพ       |      | ລช12001         | 3               | 69       | 2.5        |
| 54/1                        | ภาษาไทยในชีวิตป     | ะจำวัน             |      | WV12005         | 1               | 67       | 2.5        |
| 54/1                        | พัฒนาอาชีพให้มีอยุ  | มักิน              |      | อช11003         | 2               | 59       | 1.5        |
| 54/1                        | อุทยานประวัติศาสต   | ร์จังหวัดกำแพงเพชร |      | สด12015         | 1               | 65       | 2.5        |
| 54/1                        | ภาษาอังกฤษพื้นฐา    | u                  |      | wm11001         | 3               | 49       |            |
| 54/1                        | การพัฒนาตนเอง ชุ    | มชน สังคม          |      | สค11003         | 1               | 58       | 1.5        |
| 54/1                        | ความเป็นพลเมืองใช   | เระบอบประชาธิปไตย  |      | สด02002         | 1               | 64       | 2          |
| 54/2                        | การทำปุ๋ยหมัก       |                    |      | อช02008         | 1               | 56       | 1.5        |
| 54/2                        | การเกษตรผสมผสา      | u                  |      | au02015         | 2               | 73       | 3          |
| 54/2                        | อาเซียนศึกษา        |                    |      | สค02015         | 3               | 64       | 2          |
| 55/1                        | ภาษาไทย             |                    |      | WW11001         | 3               | 77       | 3.5        |
| 55/1                        | ทักษะการเรียนรู้    |                    |      | ws11001         | 5               | 79       | 3.5        |
| 55/1                        | ช่องทางการเข้าสู่อา | ชีพ                |      | อช11001         | 2               | 79       | 3.5        |
| 55/1                        | เศรษฐกิจพอเพียง     |                    |      | ทช11001         | 1               | 87       | 4          |
| 55/1                        | วิทยาศาสตร์         |                    |      | wo11001         | 3               | 78       | 3.5        |
| 55/2                        | ภาษาอังกฤษพื้นฐา    | u                  |      | พต11001         | 3               | 64       | 2          |
|                             |                     |                    |      |                 |                 |          |            |
| ารดเฉลีย(GF                 | PA) = 1.75          |                    |      |                 |                 |          |            |
|                             |                     |                    |      |                 |                 |          |            |
| erunnai                     | ายอิจอรรม           |                    |      |                 |                 |          |            |
| <del>คะแผนคน</del><br>สำคัญ | กาคเรียง            | ก็จกรรม            |      |                 |                 | สำนามชั่ | าโบเล      |
| 1                           | 55/2                | พัฒนา กศน.ต่าบล    |      |                 | 1               | 100      |            |
|                             |                     |                    |      |                 |                 | 100      |            |

## ในกรณีเป็นครู

1.ให้เลือกที่เมนูด้านบน โดยคลิกที่สำหรับครูกศน. ในหน้านี้ ครูจะต้อง Login เข้าสู่ระบบก่อน โดยให้ใส่ Username และ Password ที่ได้รับไป

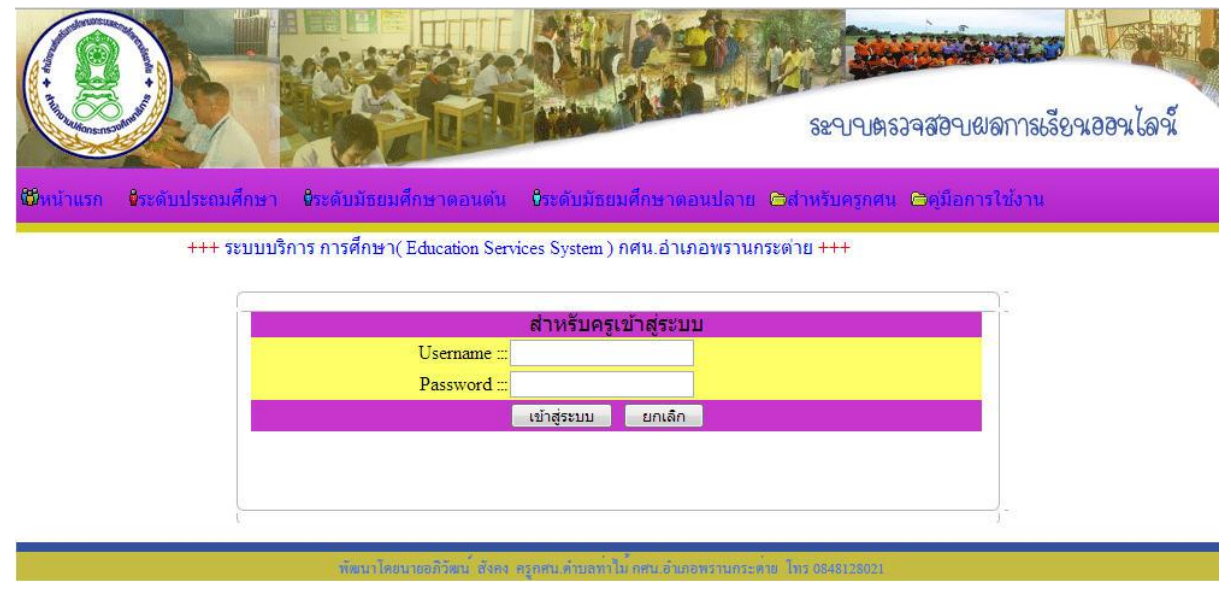

 2.เข้าสู่ระบบได้แล้วก็จะพบผลการเรียนของนักศึกษา โดยแยกเป็นระดับๆเช่นต้องการดูผลการเรียนของนักศึกษาในระดับ มัธยมศึกษาตอนปลาย ก็ให้คลิกที่ชื่อตำบลในระดับที่ต้องการเลือก

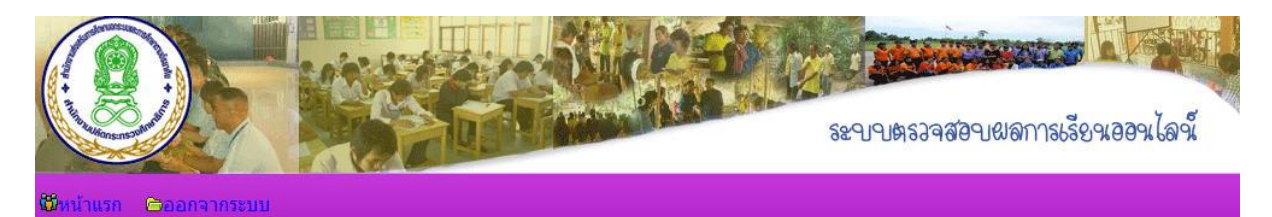

+++ ระบบบริการ การศึกษา(Education Services System) กศน.อำเภอพรานกระดำ

|                 | ุกศน.ตำบลท่าไม้ | นายอภิวัฒน์ สังคง |
|-----------------|-----------------|-------------------|
| 🔁 ผลการเรีย     | บนนักศึกษา      |                   |
| ระดับประถมศึกเ  | ษา              |                   |
| 🍦 ห่าไม้(210007 | ) นายะ          | บภิวัฒน์ สังคง    |
| ระดับมัธยมศึกษ  | าตอนต้น         |                   |
| 월 ห่าไม้(220007 | ) นายะ          | บภิวัฒน์ สังคง    |
| ระดับมัธยมศึกษ  | หาตอนปลาย       |                   |
| 👸 ท่าไม้(230007 | ) นายะ          | วภิวัฒน์ สังคง    |

พัฒนาโดยนายอภิวัฒน สังคง สรุกสน.ด้าบสทำไม้ กสน.อำเภอพรานกระด้าย ไทร 0848128021

3.จะพบบัญชีรายชื่อของนักศึกษาที่ลงทะเบียน โดยให้เลือกได้ในแต่ละภาคเรียน เช่น ต้องการดูผลการเรียนของนักศึกษาภาค เรียนที่ 55/2 โดยคลิกเลือกใน ภาคเรียนนั้นๆได้

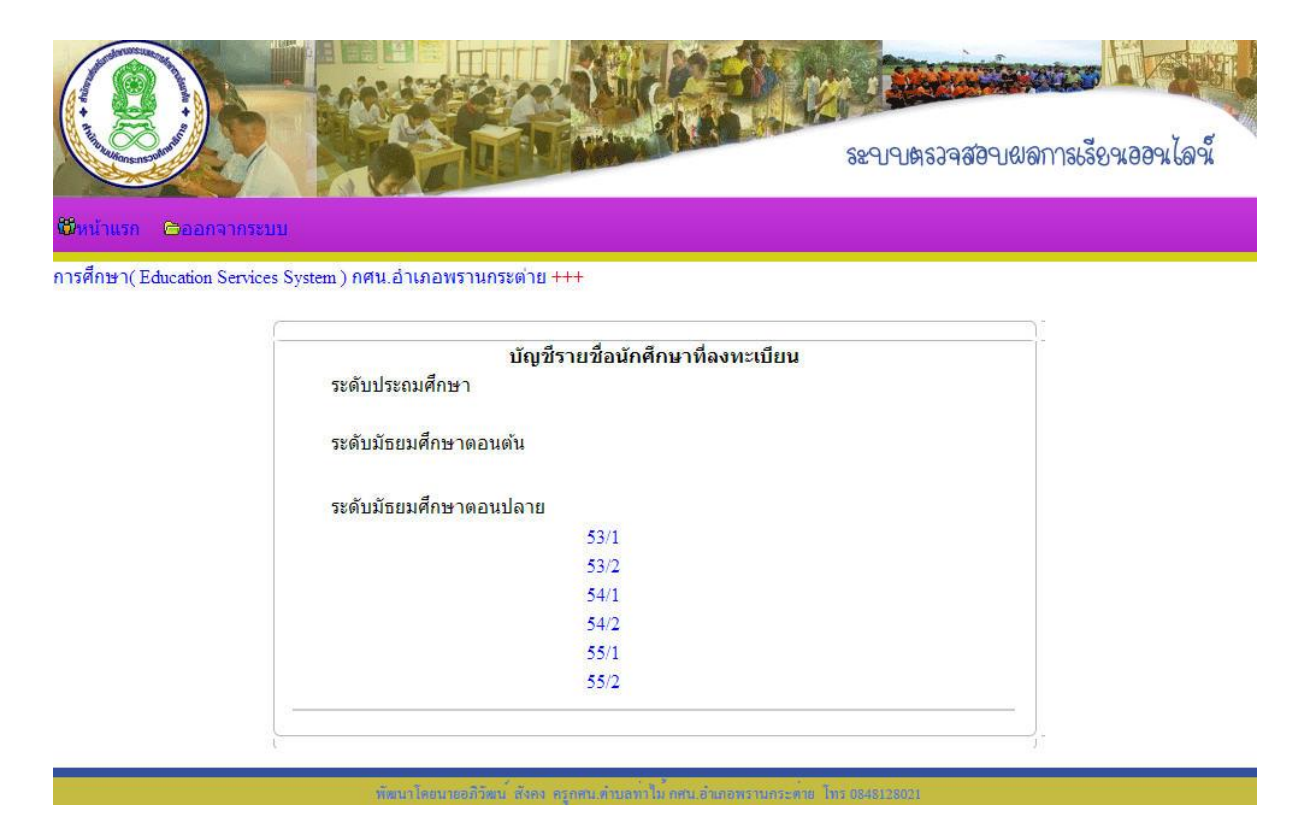

4.จะพบบัญชีรายชื่อของนักศึกษา ในแต่ละภาคเรียนที่นักศึกษาลงทะเบียนเรียนในบัญชีนั้นจะพบรหัสนักศึกษา เลขที่บัตร
 ประชาชน ชื่อ - นามสกุล อายุ และที่อยู่ ถ้าต้องการจะดูผลการเรียนของนักศึกษาคนใดก็ให้คลิกเลือกที่รหัสนักศึกษาได้

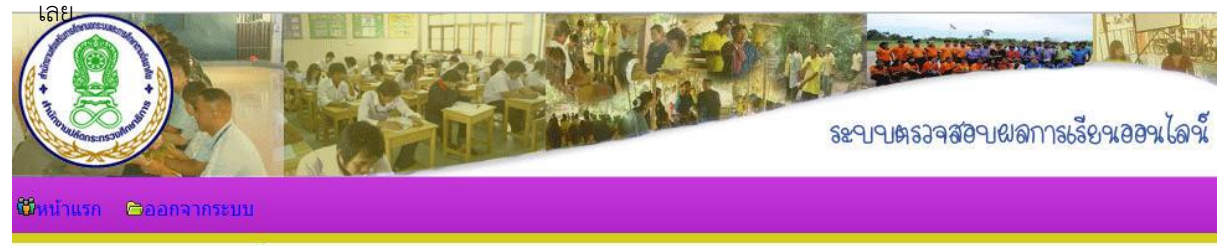

+++ ระบบบริการ การศึกษา( Education Services System ) กศน.อำเภอพรานกระด่าย +++

#### บัญชีรายชื่อนักศึกษา

#### กศน.ตำบล ท่าไม้ ปีการศึกษา 55/2

| สำดับ<br>ที่ | รหัสนักศึกษา | เลขที่บัตรประชาชน | ชื่อ - นามสกุล             | อายุ | ที่อยู่      |
|--------------|--------------|-------------------|----------------------------|------|--------------|
| 1            | 5313000779   | 1620600111426     | นายอานนท์ เสือด้วง         | 18   | 28/1 ม.1     |
| 2            | 5313000845   | 1629900178591     | นายสถาพร แก้วภาพ           | 22   | 29/5 ม. 1    |
| 3            | 5323000020   | 1620600069993     | นายนพดล วงษ์เอี่ยม         | 24   | 17/2 หมู่ 9  |
| 4            | 5323000048   | 1620600003640     | นายอนุชิต มาน้อย           | 28   | 51/2 หมู่ 7  |
| 5            | 5323000057   | 3620600023426     | นางจำเริญ ศรีคะเรศ         | 33   | 32/2 หมู่ 4  |
| 6            | 5323000066   | 1629900278341     | นายทวี สุขอ่วม             | 19   | 39 หมู่ 13   |
| 7            | 5323000084   | 3620600059510     | นายจารุวัฒน์ พุ่มไม้       | 21   | 8 หมู่ 12    |
| 8            | 5323000093   | 1629900281449     | นางสาวจันจิรา สุขเปล่ง     | 19   | 75 หมู่ 3    |
| 9            | 5323000356   | 2620601024266     | นายไพทูรย์ ศิรินาค         | 20   | 68 หมู่ 3    |
| 10           | 5323000945   | 3620600065072     | นายเจริญ ปักธงชัย          | 51   | 418 หมู่ 2   |
| 11           | 5323000954   | 3629900042556     | นางจันทร์เพ็ญ ทั่งทอง      | 33   | 115/2 หมู่ 7 |
| 12           | 5323000972   | 3620600526371     | นายบรรจบ แจ่มหม้อ          | 42   | 8 หมู่ 2     |
| 13           | 5323000981   | 1129700056471     | นายประวิทย์ สอนเจริญทรัพย์ | 18   | 29 หมู่ 7    |
| 14           | 5323001009   | 1629900320797     | นายประกิจ ห่นเทียง         | 18   | 149 หม่ 3    |

5.ในหน้านี้จะพบผลเรียนของนักศึกษา โดยแสดงข้อมูลส่วนตัวของนักศึกษาและผลการเรียนนักศึกษาโดยแยกเป็นวิชาบังคับ และวิชาเลือก และหน่วยกิจกรรมของนักศึกษา

|                                                                                                    |                                                                                                    | ภาคเรียนที                                | i 55/2                                                                                                    |                                                                                                    |                                                                                                    |                                                                                                    |
|----------------------------------------------------------------------------------------------------|----------------------------------------------------------------------------------------------------|-------------------------------------------|----------------------------------------------------------------------------------------------------|----------------------------------------------------------------------------------------------------|----------------------------------------------------------------------------------------------------|----------------------------------------------------------------------------------------------------|
| ร้อ-นามสกุล: จำเ                                                                                                    | เริญ ศรีคะเรศ                                                                                                    | รหัสนักศึกษา: 5323000057<br>ชื่อ มามุสถุด |                                                                                                    | เลขประจำตัวประชา                                                                                                    | <u>ชน:</u> 36206000                                                                                                    | 23426                                                                                                    |
| าอ-นามดกุด<br>ที่อยู่ 32                                                                                                    | นายจอม ควุทอเวท<br>/2 หมู่ 4                                                                                                    | DE-4 Horie                                |                                                                                                    | 121121214                                                                                                    |                                                                                                    |                                                                                                    |
| วิชาบังคับ                                                                                                    |                                                                                                    |                                           |                                                                                                    |                                                                                                    |                                                                                                    |                                                                                                    |
| ภาคเรียนที่/ปี                                                                                                    | วิชา                                                                                                    |                                           | รหัสวิชา                                                                                                    | หน่วยกิด                                                                                                    | คะแนนรวม                                                                                                    | ผลการเรียน                                                                                                    |
| 53/2                                                                                                    | สุขศึกษา พลศึกษา                                                                                                    |                                           | ทช31002                                                                                                    | 2                                                                                                    | 62                                                                                                    | 2                                                                                                    |
| 53/2                                                                                                    | คณิตศาสตร์                                                                                                    |                                           | พด31001                                                                                                    | 5                                                                                                    | 57                                                                                                    | 1.5                                                                                                    |
| 53/2                                                                                                    | สังคมศึกษา                                                                                                    |                                           | สค31001                                                                                                    | 3                                                                                                    | 64                                                                                                    | 2                                                                                                    |
| 53/2                                                                                                    | ทักษะการขยายอาชีพ                                                                                                    |                                           | <mark>อช31002</mark>                                                                                                    | 4                                                                                                    | 64                                                                                                    | 2                                                                                                    |
| 54/1                                                                                                    | ภาษาอังกฤษเพื่อชีวิตและสังคม                                                                                                    |                                           | พด31001                                                                                                    | 5                                                                                                    | 56                                                                                                    | 1.5                                                                                                    |
| 54/1                                                                                                    | ศาสนาและหน้าที่พลเมือง                                                                                                    |                                           | สด31002                                                                                                    | 2                                                                                                    | 67                                                                                                    | 2.5                                                                                                    |
| 54/1                                                                                                    | การพัฒนาตนเอง ชุมชน สังคม                                                                                                    |                                           | สค31003                                                                                                    | 1                                                                                                    | 65                                                                                                    | 2.5                                                                                                    |
| 54/1                                                                                                    | พัฒนาอาชีพให้มีความมั่นคง                                                                                                    |                                           | อช31003                                                                                                    | 2                                                                                                    | 48                                                                                                    |                                                                                                    |
| 55/1                                                                                                    | เศรษฐกิจพอเพียง                                                                                                    |                                           | ทช31001                                                                                                    | 1                                                                                                    | 74                                                                                                    | 3                                                                                                    |
| 55/1                                                                                                    | ศิลปศึกษา                                                                                                    |                                           | ทช31003                                                                                                    | 2                                                                                                    | 70                                                                                                    | 3                                                                                                    |
| 55/1                                                                                                    | ทักษะการเรียนรู้                                                                                                    |                                           | ทร31001                                                                                                    | 5                                                                                                    | 72                                                                                                    | 3                                                                                                    |
| 55/1                                                                                                    | ภาษาไทย                                                                                                    |                                           | พท31001                                                                                                    | 5                                                                                                    | 72                                                                                                    | 3                                                                                                    |
| 55/1                                                                                                    | วิทยาศาสตร์                                                                                                    |                                           | wo31001                                                                                                    | 5                                                                                                    | 62                                                                                                    | 2                                                                                                    |
| 55/1                                                                                                    | ช่องทา <mark>ง</mark> การขยายอาชีพ                                                                                                    |                                           | อช31001                                                                                                    | 2                                                                                                    | 67                                                                                                    | 2.5                                                                                                    |
| 211                                                                                                    |                                                                                                    |                                           |                                                                                                    |                                                                                                    |                                                                                                    |                                                                                                    |
| 55/2<br>หมายเหตุ***<br>วิชาเลือก                                                                                                    | พัฒนาอาขีพใหมีความมั่นคง<br>* <mark>นักศึกษาจะต้องจบการศึกษา</mark>                                                                                                    | วิชาบังคับจำนวน 44 หน่ว                   | อช31003<br>วยกิด                                                                                                    | 2<br>รวมจำนวนหน่วยกิด<br>44                                                                                                    | 61                                                                                                    | 2                                                                                                    |
| 55/2<br>หมายเหตุ***<br>วิชาเลือภ<br>ภาคเรียนที่/ป                                                                                                    | พัฒนาอาชีพใหมีความมั่นคง<br>* นักศึกษาจะต้องจบการศึกษา<br>ริชา                                                                                                    | วิชาบังคับจำนวน 44 หน่ว                   | อช31003<br>วยกิด<br>รนัสวิชา                                                                                                    | 2<br>รวมจำนวนหน่วยกิต<br>44<br><b>หน่วยกิต</b>                                                                                                    | 61<br>คะแบบรวม                                                                                                    | 2<br>ผลการเรียน                                                                                                    |
| 55/2<br>หมายเหดุ***<br>วิชาเลือก<br>ภาคเรียนที่/ปี<br>53/2                                                                                                    | พัฒนาอาชีพให้มีความมั่นคง<br>* <b>นักศึกษาจะต้องจบการศึกษา</b><br>* <b>5ชา</b><br>Internet กับการเรียนรู้ไร้พรมแดน                                                                                                    | วิชาบังคับจำนวน 44 หน่ว                   | อช31003<br>วยกิต<br><mark>รหัสวิชา</mark><br>ทร02017                                                                                                    | 2<br>รวมจำนวนหน่วยกิด<br>44<br><b>หน่วยกิด</b><br>1                                                                                                    | 61<br>คะแบบรวม<br>65                                                                                                    | 2<br>ผลการเรียน<br>2.5                                                                                                    |
| 5572<br>หมายเหดุ***<br>วิชาเลือก<br>ภาคเรียนที่/ป<br>5372<br>5372                                                                                                    | พัฒนาอาชีพให้มีความมั่นคง<br>* <mark>นักศึกษาจะต้องจบการศึกษา</mark><br>* <b>โกศึกษาจะต้องจบการศึกษา</b><br>การเรียนรู้ไร้พรมแดน<br>เทศตการใช้ห้องสมุดประชาชน                                                                                                    | วิชาบังคับจำนวน 44 หน่า                   | อช31003<br><b>วยกิด</b><br><mark>รษัสวิชา</mark><br>ทร02017<br>ทร02019                                                                                                    | 2<br>รวมจำนวนหน่วยกัด<br>44<br><b>หน่วยกัด</b><br>1<br>1                                                                                                    | 61<br>คะแบบรวม<br>65<br>56                                                                                                    | 2<br>ผลการเรียน<br>2.5<br>1.5                                                                                                    |
| 55/2<br>55/2<br>หมายเหตุ***<br>วิชาเลือก<br>ภาคเรียนที่/ปี<br>53/2<br>53/2<br>53/2<br>53/2                                                                                                    | พัฒนาอาชีพให้มีความมั่นคง<br>* <mark>นักศึกษาจะต้องจบการศึกษา</mark><br>* <b>วิชา</b><br>Internet กับการเรียนรู้ไร้พรมแดน<br>เทคนิดการใช้ห่องสมุดประชาชน<br>ภาษาอังกฤษให้เองสมุดประชาชน                                                                                                    | วิชาบังคับจำนวน 44 หน่ว                   | อช31003<br>ว <b>ยกิด</b><br>ระ <b>โสวิชา</b><br>ทร02017<br>ทร02019<br>พต32005                                                                                                    | 2<br>รวมจำนวนหน่วยกัด<br>44<br><b>หน่วยกัด</b><br>1<br>1<br>3                                                                                                    | 61<br>คะแบบรวม<br>65<br>56<br>58<br>72                                                                                                    | 2<br>ผลการเรียน<br>2.5<br>1.5<br>1.5                                                                                                    |
| 55/2<br>ร5/2<br>หมายเหตุ***<br>วิชาเลือก<br>ภาณรัยนท์กิไ<br>53/2<br>53/2<br>53/2<br>53/2<br>53/2<br>53/2                                                                                                    | พัฒนาอาชีพให้มีความมั่นคง<br>* นักศึกษาจะต้องจบการศึกษา<br>* วัชา<br>Internet กับการเรียนรู้ไร้พรมแดน<br>เทคนิดการใช้ห้องสมุดประชาชน<br>ภาษาอังกฤษเพื่อการศึกษาต่อ<br>สารพิษในชีวิตประจำวัน                                                                                                    | วิชาบังคับจำนวน 44 หน่า                   | อช31003<br><b>วยกิต</b><br><b>จนัสวิชา</b><br>ทร02017<br>ทร02019<br>พต32005<br>พว02013                                                                                                    | 2<br>รวมจำนวนหน่วยกัด<br>44<br><b>หน่วยกัด</b><br>1<br>1<br>3<br>1                                                                                                    | 61<br>คะแบบรวม<br>65<br>56<br>58<br>72<br>57                                                                                                    | 2<br>ผลการเรียน<br>2.5<br>1.5<br>1.5<br>3<br>2.5                                                                                                    |
| 55/2<br><b>ร</b> 5/2<br><b>หมายเหตุ***</b><br><b>วิชาเลือก</b><br><b>ภาตเรียนที่กี</b><br>53/2<br>53/2<br>53/2<br>53/2<br>53/2<br>53/2<br>53/2<br>53/2                                                                                                    | พัฒนาอาชีพให้มีความมั่นคง<br>* นักศึกษาจะต้องจบการศึกษา<br>* วัชา<br>Internet กับการเรียนรู้ไร้พรมแดน<br>เทคนิตการใช้ห้องสมุดประชาชน<br>ภาษาอังกฤษเพื่อการศึกษาต่อ<br>สารพิษในชีวิตประจำวัน<br>บัญชีชาวบ้าน                                                                                                    | วิชาบังคับจำนวน 44 หน่า                   | อช31003<br>วยกิด<br>รนัสวิชา<br>พรอ2017<br>พรอ2019<br>พรอ2005<br>พรอ2013<br>พรอ2001<br>ระชาว002                                                                                                    | 2<br>รวมจำนวนหน่วยกิด<br>44<br><b>หน่วยกิด</b><br>1<br>1<br>3<br>1<br>1                                                                                                    | 61<br>65<br>56<br>58<br>72<br>67<br>57                                                                                                    | 2<br><mark>ผลการเรียน</mark><br>2.5<br>1.5<br>3<br>2.5<br>15                                                                                                    |
| 55/2<br>ร5/2<br>หมายเหตุ***<br>วิชาเลือก<br>ภาคเรียบที่/ปี<br>53/2<br>53/2<br>53/2<br>53/2<br>53/2<br>53/2<br>53/2<br>53/2<br>53/2<br>53/2<br>53/2                                                                                                    | พัฒนาอาชีพให้มีความมั่นคง<br>* นักศึกษาจะต้องจบการศึกษา<br>* วิชา<br>Internet กับการเรียนรู้ไร้พรมแดน<br>เทคนิดการใช้ห้องสมุดประชาชน<br>ภาษาอังกฤษเพื่อการศึกษาต่อ<br>สารพิษในชีวิตประจำวัน<br>บัญชีชาวบ้าน<br>วิสาหกิจชุมชน<br>ดารอเมลสขอายนัสมุอาย                                                                                                    | วิชาบังคับจำนวน 44 หน่า                   | อช31003<br>วยกิด<br>ราโสวิชา<br>พรอ2017<br>พรอ2019<br>พรอ2005<br>พรอ2013<br>พรอ2001<br>พรอ2001<br>พรอ2002                                                                                                    | 2<br>รวมจำนวนหน่วยกิด<br>44<br><b>หน่วยกิด</b><br>1<br>1<br>3<br>1<br>1<br>1<br>1                                                                                                    | 61<br>65<br>56<br>58<br>72<br>67<br>57<br>64                                                                                                    | 2<br>ผลการเรียน<br>2.5<br>1.5<br>1.5<br>3<br>2.5<br>1.5<br>2                                                                                                    |
| 55/2<br>ร5/2<br>หมายเหตุ***<br>วิชาเลือก<br>ภาคเรียบที่มี<br>53/2<br>53/2<br>53/2<br>53/2<br>53/2<br>53/2<br>53/2<br>53/2<br>53/2<br>53/2<br>53/2<br>53/2<br>53/2<br>53/2                                                                                                    | พัฒนาอาข์พให้มีความมั่นคง * นักศึกษาจะต้องจบการศึกษา * นักศึกษาจะต้องจบการศึกษา * นักศึกษาจะต้องจบการศึกษา Internet กับการเรียนรู้ไร้พรมแตน เทคนิตการใช้ห้องสมุดประชาชน ภาษาอังกฤษเพื่อการศึกษาต่อ สารพิษในชีวิตประจำวัน บัญชีชาวบ้าน วิสาหกิจชุมชน การดูแลสุขภาพผู้สูงอายุ เพตโนโะคีศึกอาพุ                                                                                                    | วิชาบังคับจำนวน 44 หน่า                   | อช31003<br><b>วยกิด</b><br><b>ราเัสวิชา</b><br>พรอ2017<br>พรอ2017<br>พรอ2013<br>พรอ2001<br>พรอ2001<br>พรอ2001<br>พรอ2002<br>พรอ2004<br>พราคว017                                                                                                    | 2<br>รวมจำนวนหน่วยกิด<br>44<br>1<br>1<br>1<br>3<br>1<br>1<br>1<br>1<br>1<br>1<br>1<br>2                                                                                                    | 61<br>65<br>56<br>58<br>72<br>67<br>57<br>64<br>65                                                                                                    | 2<br>ผลการเรียน<br>2.5<br>1.5<br>3<br>2.5<br>1.5<br>2<br>2.5                                                                                                    |
| 55/2<br><b>ร</b> 5/2<br><b>หมายเหตุ**</b><br><b>วิชาเลือก</b><br>53/2<br>53/2 | พัฒนาอาข์พให้มีความมั่นคง * นักศึกษาจะต้องจบการศึกษา * นักศึกษาจะต้องจบการศึกษา * นักศึกษาจะต้องจบการศึกษา Internet กับการเรียนรู้ไร้พรมแตน เทคนิตการใช้ห้องสมุดประชาชน ภาษาอังกฤษเพื่อการศึกษาต่อ สารพิษในชีวิตประจำวัน บัญชีชาวบ้าน วิสาหกิจชุมชน การดูแลสุขภาพผู้สูงอายุ เทคโนโลยีชีวภาพ พ้าพิเหรือ                                                                                                    | วิชาบังคับจำนวน 44 หน่า                   | อช31003<br><b>วยกิด</b><br><b>รษัสวิชา</b><br>พรอ2017<br>พรอ2013<br>พรอ2013<br>พรอ2001<br>พรอ2001<br>พรอ2001<br>พรอ2001<br>พรอ2001<br>พรอ2002<br>พรอ2001<br>พรอ2001 | 2<br>รวมจำนวนหน่วยกิด<br>44<br>1<br>1<br>1<br>3<br>1<br>1<br>1<br>1<br>1<br>1<br>1<br>2                                                                                                    | 61<br>65<br>56<br>58<br>72<br>67<br>57<br>64<br>65<br>60                                                                                                    | 2<br>напъсбии<br>2.5<br>1.5<br>1.5<br>3<br>2.5<br>1.5<br>2<br>2.5<br>2                                                                                                    |
| 55/2<br><b>หมายเหตุ**</b><br>วิชาเลือก<br>ภาคเรียบที่มี<br>53/2<br>53/2<br>5          | พัฒนาอาชีพให้มีความมั่นคง * นักศึกษาจะต้องจบการศึกษา * นักศึกษาจะต้องจบการศึกษา * นักศึกษาจะต้องจบการศึกษา Internet กับการเรียนรู้ไร้พรมแตน เทคนิตการใช้ห้องสมุดประชาชน ภาษาอังกฤษเพื่อการศึกษาต่อ สารพิษในชีวิตประจำวัน บัญชีชาวบ้าน วิสาทกิจชุมชน การดูแลสุขภาพผู้สูงอายุ เทคโนโลยีชีวภาพ น้ากับชีวิต                                                                                                    | วิชาบังคับจำนวน 44 หน่า                   | อช31003<br><b>วยกิด</b><br><b>รษัสวิชา</b><br>พรอ2017<br>พรอ2019<br>พรอ2005<br>พรอ2001<br>พรอ2001<br>พรอ2001<br>พรอ2001<br>พรอ2001<br>พรอ2001<br>พรอ20017<br>พรอ2019<br>สะคว20219                                                                                                    | 2<br>รวมจำนวนหน่วยกิด<br>44<br>1<br>1<br>1<br>3<br>1<br>1<br>1<br>1<br>1<br>1<br>1<br>2<br>1<br>1                                                                                                    | 61<br>65<br>56<br>58<br>72<br>67<br>57<br>64<br>65<br>60<br>59                                                                                                    | 2<br>напъсбии<br>2.5<br>1.5<br>3<br>2.5<br>1.5<br>2<br>2.5<br>2<br>1.5<br>2<br>1.5<br>2<br>1.5<br>2<br>1.5<br>2<br>1.5<br>2<br>1.5<br>2<br>1.5<br>2<br>1.5<br>1.5<br>1.5<br>1.5<br>1.5<br>1.5<br>1.5<br>1.5                                                                                                    |
| 55/2<br><b>หมายเหตุ***</b><br>วิชาเลือก<br>ภาคเรียบที่มี<br>53/2<br>53/2<br>54/1<br>54/1                                                                                                    | พัฒนาอาชีพให้มีความมั่นคง * นักศึกษาจะต้องจบการศึกษา * นักศึกษาจะต้องจบการศึกษา * นักศึกษาจะต้องจบการศึกษา Internet กับการเรียนรู้ไร้พรมแตน เทคนิตการใช้ห้องสมุดประชาชน ภาษาอังกฤษเพื่อการศึกษาต่อ สารพิษในชีวิตประจำวัน บัญชีชาวบ้าน วิสาทกิจชุมชน การดูแลสุขภาพผู้สูงอายุ เทคโนโลยีชีวภาพ น้ำกับชีวิต ความเป็นพลเมืองในระบอบประชาธิป"                                                                                                    | วิชาบังคับจำนวน 44 หน่า                   | อช31003<br><b>วยกิด</b><br><b>รษัสวิชา</b><br>พรอ2017<br>พรอ2019<br>พรอ2001<br>พรอ2001                                             | 2<br>รวมจำนวนหน่วยกิด<br>44<br><b>หน่วยกิด</b><br>1<br>1<br>3<br>1<br>1<br>1<br>1<br>1<br>1<br>2<br>1<br>1<br>1<br>1<br>2<br>1<br>1<br>3                                                                                                    | 61<br>62<br>65<br>56<br>58<br>72<br>67<br>57<br>64<br>65<br>60<br>59<br>62                                                                                                    | 2<br>напъсбии<br>2.5<br>1.5<br>1.5<br>3<br>2.5<br>1.5<br>2<br>2.5<br>2<br>1.5<br>2<br>1.5<br>2<br>2<br>1.5<br>2<br>2<br>1.5<br>2<br>2<br>1.5<br>2<br>2<br>1.5<br>2<br>2<br>1.5<br>2<br>2<br>2<br>1.5<br>2<br>2<br>2<br>2<br>2<br>2<br>2<br>2<br>2<br>2<br>2<br>2<br>2                                                                                                    |
| 55/2<br>หมายเหตุ***<br>วิชาเลือก<br>ภาคเรียบที่มี<br>53/2<br>53/2<br>54/1<br>54/1<br>54/2<br>54/1<br>54/2<br>54/1<br>54/2<br>54/2<br>54               | พัฒนาอาชีพให้มีความมั่นคง * นักศึกษาจะต้องจบการศึกษา * นักศึกษาจะต้องจบการศึกษา * นักศึกษาจะต้องจบการศึกษา Internet กับการเรียนรู้ไร้พรมแตน เทคนิตการใช้ห้องสมุดประชาชน ภาษาอังกฤษเพื่อการศึกษาต่อ สารพิษในชีวิตประจำวัน บัญชีชาวบ้าน วิสาทกจชุมชน การดูแลสุขภาพผู้สูงอายุ เทคโนโลยีชีวภาพ น้ำกับชีวิต ความเป็นพลเมืองในระบอบประชาธิป" การพัฒนาแผนและโครงการอาชีพ โครงงาแห้อหัฒนากษะการเรียนร์                                                                                                    | วิชาบังคับจำนวน 44 หน่า<br>.ดย            | อช31003<br>วยกิด<br>ราโสวิชา<br>พรอ2017<br>พรอ2019<br>พรอ2005<br>พรอ2001<br>พรอ2001<br>พรอ2001<br>พรอ2004<br>พรอ2017<br>พรอ2019<br>สะด22002<br>อช32001<br>พรอ2006                                                                                                    | 2<br>รวมจำนวนหน่วยกิด<br>44<br>1<br>1<br>1<br>3<br>1<br>1<br>1<br>1<br>1<br>1<br>1<br>2<br>1<br>1<br>1<br>2<br>1<br>1<br>3<br>3<br>3                                                                                                    | 61<br>62<br>65<br>56<br>58<br>72<br>67<br>57<br>64<br>65<br>60<br>59<br>62<br>61                                                                                                    | 2<br>напъсбии<br>2.5<br>1.5<br>1.5<br>3<br>2.5<br>1.5<br>2<br>2.5<br>2<br>1.5<br>2<br>2<br>1.5<br>2<br>2<br>1.5<br>2<br>2<br>1.5<br>2<br>2<br>2<br>1.5<br>2<br>2<br>2<br>2<br>2<br>2<br>2<br>2<br>2<br>2<br>2<br>2<br>2                                                                                                    |
| 55/2<br><b>หมายเหตุ***</b><br>วิชาเลือก<br>53/2<br>53/2<br>53/        | พัฒนาอาชีพให้มีความมั่นคง * นักศึกษาจะต้องจบการศึกษา * นักศึกษาจะต้องจบการศึกษา * นักศึกษาจะต้องจบการศึกษา Internet กับการเรียนรู้ไร้พรมแตน เทคนิตการใช้ห้องสมุดประชาชน ภาษาอังกฤษเพื่อการศึกษาต่อ สารทิษในชีวิตประจำวัน บัญชีชาวบ้าน วิสาทกิจชุมชน การดูแลสุขภาพผู้สูงอายุ เทคโนโลยีชีวภาพ น้ำกับชีวิต ความเป็นพลเมืองในระบอบประชาธิป" การพัฒนาแผนและโครงการอาชีพ โครงงานเพื่อหัฒนาหักษะการเรียนรู้ การทำหนังสือด้วยสองมือเรา                                                                                                    | วิชาบังคับจำนวน 44 หน่า<br>.ดย            | อช31003<br>วยกิด<br>ราโสวิชา<br>พรอ2017<br>พรอ2019<br>พรอ2005<br>พรอ2001<br>พรอ2001<br>พรอ2001<br>พรอ2001<br>พรอ2004<br>พรอ2017<br>พรอ2019<br>สะดุ2020<br>อช32001<br>พรอ2006<br>พรอ2022                                                                                                    | 2<br>รวมจำนวนหน่วยกิด<br>44<br>1<br>1<br>1<br>3<br>1<br>1<br>1<br>1<br>1<br>1<br>2<br>1<br>1<br>1<br>2<br>1<br>1<br>3<br>3<br>3<br>1                                                                                                    | 61<br>62<br>65<br>56<br>58<br>72<br>67<br>57<br>64<br>65<br>60<br>59<br>62<br>61<br>68                                                                                                    | 2<br>напъсбии<br>2.5<br>1.5<br>1.5<br>3<br>2.5<br>1.5<br>2<br>2.5<br>2<br>1.5<br>2<br>2<br>1.5<br>2<br>2<br>1.5<br>2<br>2<br>2.5<br>2<br>2<br>2<br>2<br>2<br>2<br>2<br>2<br>2<br>2<br>2<br>2<br>2                                                                                                    |
| 55/2<br><b>หมายเหตุ***</b><br>วิชาเลือก<br>ภาคเรียบที่ภี<br>53/2<br>53/2<br>54/1<br>54/1<br>54/2<br>54/2<br>54/2<br>54/2<br>54/2<br>54/1<br>54/1<br>54/2<br>54/2<br>5/2<br>5/2<br>5/2<br>5/2<br>5/2<br>5/2<br>5/2<br>5                                                                                                    | พัฒนาอาชีพให้มีความมั่นคง * นักศึกษาจะต้องจบการศึกษา * นักศึกษาจะต้องจบการศึกษา * นักศึกษาจะต้องจบการศึกษา Internet กับการเรียนรู้ไร้พรมแตน เทคนิตการใช้ห้องสมุดประชาชน ภาษาอังกฤษเพื่อการศึกษาต่อ สารพิษในชีวิตประจำวัน บัญชีชาวบ้าน วิสาทกิจชุมชน การดูแลสุขภาพผู้สูงอายุ เทคโนโลยีชีวภาพ น้ำกับชีวิต ความเป็นพลเมืองในระบอบประชาธิป* กรพัฒนาแผนและโครงการอาชีพ โครงงานเพื่อพัฒนาทักษะการเรียนรู้ กรทำหนังสืดด้วยสองมือเรา กาษาอังกฤษสำหรับการท่องเที่ยว                                                                                                    | วิชาบังคับจำนวน 44 หน่า<br>.ดย            | อช31003<br>วยกิด<br>ราโสวิชา<br>พรอ2017<br>พรอ2017<br>พรอ2005<br>พรอ2001<br>พรอ2001<br>พรอ2001<br>พรอ2001<br>พรอ2001<br>พรอ2001<br>พรอ2001<br>พรอ2001<br>พรอ2002<br>อช32001<br>พรอ2006                                                                                                    | 2<br>รวมจำนวนหน่วยกิด<br>44<br>1<br>1<br>1<br>3<br>1<br>1<br>1<br>1<br>1<br>1<br>1<br>2<br>1<br>1<br>1<br>3<br>3<br>3<br>1<br>1<br>2                                                                                                    | 61<br>62<br>65<br>56<br>58<br>72<br>67<br>57<br>64<br>65<br>60<br>59<br>62<br>61<br>68<br>61                                                                                                    | 2<br>напъсбии<br>2.5<br>1.5<br>1.5<br>3<br>2.5<br>1.5<br>2<br>2.5<br>2<br>1.5<br>2<br>2<br>1.5<br>2<br>2<br>1.5<br>2<br>2<br>1.5<br>2<br>2<br>1.5<br>2<br>2<br>2<br>1.5<br>2<br>2<br>2<br>2<br>2<br>2<br>2<br>2<br>2<br>2<br>2<br>2<br>2                                                                                                    |
| 55/2<br><b>หมายเหตุ***</b><br>วิชาเลือก<br>ภาคเรียบที่ปี<br>53/2<br>53/2<br>54/1<br>54/1<br>54/2<br>54/2<br>54/2<br>54/2<br>54/2<br>54/1<br>54/1<br>54/1<br>54/1<br>54/2<br>54/2<br>5/2<br>5/2<br>5/2<br>5/2<br>5/2<br>5/2<br>5/2<br>5                                                                                                    | พัฒนาอาชีพให้มีความมั่นคง * นักศึกษาจะต้องจบการศึกษา * นักศึกษาจะต้องจบการศึกษา * นักศึกษาจะต้องจบการศึกษา Internet กับการเรียนรู้ไร้พรมแตน เทคนิตการใช้ห้องสมุดประชาชน ภาษาอังกฤษเพื่อการศึกษาต่อ สารพิษในชีวิตประจำวัน บัญชีชาวบ้าน วิสาหกิจชุมชน การดูแลสุขภาพผู้สูงอายุ เทคโนโลยีชีวภาพ น้ำกับชีวิต ความเป็นพลเมืองในระบอบประชาธิปา การพัฒนาแผนและโครงการอาชีพ โครงงานเพื่อพัฒนาหักษะการเรียนรู้ การท่างนังสือด้วยสองมือเรา ภาษาอังกฤษสำหรับการท่องเที่ยว แฟมสะสมงาน                                                                                                    | วิชาบังคับจำนวน 44 หน่า<br>เดย            | อช31003<br><b>วยกิด</b><br><b>รษัสวิชา</b><br>พรอ2017<br>พรอ2017<br>พรอ2005<br>พรอ2001<br>พรอ2001<br>พรอ2001<br>พรอ2001<br>พรอ2004<br>พรอ2017<br>พรอ2019<br>สด20202<br>อช32001<br>พรอ2002<br>พร52202<br>พร52202<br>พร52205                                                                                                    | 2<br>รวมจำนวนหน่วยกิด<br>44<br>1<br>1<br>1<br>3<br>1<br>1<br>1<br>1<br>1<br>1<br>2<br>1<br>1<br>1<br>3<br>3<br>1<br>1<br>3<br>3<br>1<br>1<br>2<br>1<br>1<br>2<br>1                                                                                                    | 61<br>62<br>65<br>56<br>58<br>72<br>67<br>57<br>64<br>65<br>60<br>59<br>62<br>61<br>68<br>61<br>68<br>61<br>67                                                                                                    | 2<br>напъсбии<br>2.5<br>1.5<br>1.5<br>3<br>2.5<br>1.5<br>2<br>2.5<br>2<br>1.5<br>2<br>2.5<br>2<br>1.5<br>2<br>2<br>2.5<br>2<br>2.5<br>2<br>2.5<br>2<br>2.5<br>2<br>2.5<br>2<br>2.5<br>2<br>2.5<br>2<br>2.5<br>2<br>2.5<br>2<br>2.5<br>2<br>2.5<br>2<br>2.5<br>2<br>2.5<br>2<br>2.5<br>2<br>2.5<br>2<br>2.5<br>2<br>2.5<br>2<br>2.5<br>2<br>2.5<br>2<br>2<br>2.5<br>2<br>2<br>2<br>2<br>2<br>2<br>2<br>2<br>2<br>2<br>2<br>2<br>2                                                                    |
| 55/2<br><b>หมายเหตุ***</b><br>วิชาเลือก<br>ภาคเรียบที่ปี<br>53/2<br>53/2<br>54/1<br>54/1<br>54/1<br>54/1<br>54/1<br>54/1<br>54/1<br>54/1<br>54/1<br>54/1<br>54/1<br>54/1<br>54/1<br>54/1<br>54/1<br>54/1<br>54/1<br>54/1<br>54/1<br>54/1<br>54/1<br>54/1<br>54/1<br>54/1<br>54/1<br>54/1<br>54/1<br>54/1<br>54/1<br>54/2<br>54/2<br>5/2<br>5/2<br>5/2<br>5/2<br>5/2<br>5/2<br>5/2<br>5                                                                                                    | พัฒนาอาข์พให้มีความมั่นคง * นักศึกษาจะต้องจบการศึกษา * นักศึกษาจะต้องจบการศึกษา * นักศึกษาจะต้องจบการศึกษา Internet กับการเรียนรู้ไร้พรมแดน เทคนิตการใช้ห้องสมุดประชาชน ภาษาอังกฤษเพื่อการศึกษาต่อ สารพิษในชีวิตประจำวัน บัญชีชาวบ้าน วิสาหกิจชุมชน การดูแลสุขภาพผู้สูงอายุ เทคโนโลยีชีวภาพ น้ำกับชีวิต ความเป็นพลเมืองในระบอบประชาธิป <sup>*</sup> การพัฒนาแผนและโครงการอาชีพ โครงงานเพื่อพัฒนาหักษะการเรียนรู้ การท่านนังสือด้วยสองมือเรา ภาษาอังกฤษส์ทรบการท่องเที่ยว แฟมสะสมงาน                                                                                                    | วิชาบังคับจำนวน 44 หน่า<br>เดย            | อช31003<br>วยกิด<br>ราโสวิชา<br>พรอ2017<br>พรอ2017<br>พรอ2005<br>พรอ2001<br>พรอ2001<br>พรอ2001<br>พรอ2004<br>พรอ2017<br>พรอ2004<br>พรอ2017<br>พรอ2004<br>พรอ2019<br>สะคว2005<br>พรอ2005<br>พรอ2005<br>พรอ2005                                                                                                    | 2<br>รวมจำนวนหน่วยกิด<br>44<br>1<br>1<br>1<br>3<br>1<br>1<br>1<br>1<br>1<br>1<br>2<br>1<br>1<br>1<br>3<br>3<br>1<br>1<br>2<br>1<br>1<br>2<br>1<br>1<br>2<br>1<br>1<br>1<br>2<br>1                                                                                                    | 61<br>62<br>65<br>56<br>58<br>72<br>67<br>57<br>64<br>65<br>60<br>59<br>62<br>61<br>68<br>61<br>68<br>61<br>67<br>58                                                                                                    | 2<br>напъсбии<br>2.5<br>1.5<br>1.5<br>3<br>2.5<br>1.5<br>2<br>2.5<br>2<br>1.5<br>2<br>2<br>2.5<br>2<br>2.5<br>2<br>2.5<br>2<br>1.5<br>2<br>2<br>2.5<br>1.5<br>2<br>2<br>2.5<br>1.5<br>2<br>2<br>2.5<br>1.5<br>2<br>2<br>2.5<br>1.5<br>2<br>2<br>2.5<br>1.5<br>2<br>2<br>2<br>2.5<br>1.5<br>2<br>2<br>2<br>2<br>2<br>2<br>5<br>1.5<br>2<br>2<br>2<br>2<br>2<br>2<br>5<br>1.5<br>2<br>2<br>2<br>2<br>2<br>2<br>2<br>2<br>2<br>2<br>5<br>2<br>2<br>2<br>2<br>2<br>2<br>2<br>2<br>2<br>2<br>2<br>2<br>2 |
| 55/2<br>55/2<br>หมายเหตุ***<br>วิชาเลือก<br>ภาคเรียนที่มี<br>53/2<br>53/2<br>54/1<br>54/1<br>54/1<br>54/1<br>54/1<br>54/1<br>54/1<br>54/1<br>54/1<br>54/1<br>54/1<br>54/1<br>54/1<br>54/1<br>54/2<br>54/2<br>54/2<br>54/2<br>54/2<br>54/2<br>54/2<br>54/2<br>54/1<br>54/1<br>54/1<br>54/1<br>54/2<br>54/2                                                                                                    | พัฒนาอาข์พให้มีความมั่นคง * นักศึกษาจะต้องจบการศึกษา * นักศึกษาจะต้องจบการศึกษา * นักศึกษาจะต้องจบการศึกษา * โกยารเรียนรู้ไร้พรมแดน เทคนิตการใช้ห้องสมุดประชาชน ภาษาอังกฤษเพื่อการศึกษาต่อ สารพิษในชีวิตประจำวัน บัญชีชาวบ้าน วิสาหกิจชุมชน การดูแลสุขภาพผู้สูงอายุ เทคโนโลยีชีวภาพ น้ำกับชีวิต ความเป็นพลเมืองในระบอบประชาธิป <sup>*</sup> การพัฒนาแผนและโครงการอาชีพ โครงงานเพื่อพัฒนาทักษะการเรียนรู้ การท่าหนังสือด้วยสองมือเรา ภาษาอังกฤษสำหรับการท่องเที่ยว แฟ้มสะสมงาน สภาวะโลกร้อน อาเซียนศึกษา                                                                                                    | วิชาบังคับจำนวน 44 หน่า<br>เดย            | อช31003<br><b>วยกิด</b><br><b>รษัสวิชา</b><br>พร02017<br>พร02017<br>พร02019<br>พร02001<br>พร02001<br>พร02001<br>พร02004<br>พร02017<br>พร02019<br>สะด20202<br>อช32001<br>พร02006<br>พร02002<br>พร02005<br>พร02015<br>พร02018<br>สะด2015                                                                                                    | 2<br>รวมจำนวนหน่วยกิด<br>44<br>1<br>1<br>1<br>3<br>1<br>1<br>1<br>1<br>1<br>1<br>2<br>1<br>1<br>1<br>3<br>3<br>1<br>1<br>2<br>1<br>1<br>2<br>1<br>1<br>2<br>1<br>1<br>2<br>1<br>1<br>3<br>3<br>1<br>1<br>2<br>1<br>1<br>3<br>3<br>1<br>1<br>2<br>1<br>1<br>3<br>3<br>1<br>1<br>1<br>3<br>3<br>1<br>1<br>1<br>1                                                                                                    | 61<br>62<br>65<br>56<br>58<br>72<br>67<br>57<br>64<br>65<br>60<br>59<br>62<br>61<br>68<br>61<br>68<br>61<br>67<br>58<br>65<br>8<br>65<br>65<br>65<br>65<br>65<br>65<br>65<br>65<br>65<br>65                                                                    | 2<br>Hannstöttu<br>2.5<br>1.5<br>1.5<br>2.5<br>1.5<br>2<br>2.5<br>2<br>1.5<br>2<br>2<br>2.5<br>2<br>2.5<br>2<br>2.5<br>2<br>2.5<br>2<br>2.5<br>2<br>2.5<br>2<br>2.5<br>2<br>2.5<br>2<br>2.5<br>2<br>2.5<br>2<br>2.5<br>2<br>2.5<br>2<br>2.5<br>2<br>2.5<br>2<br>2.5<br>2<br>2.5<br>2<br>2.5<br>2<br>2.5<br>2<br>2.5<br>2<br>2.5<br>2<br>2<br>2.5<br>2<br>2<br>2<br>2<br>2<br>2<br>2<br>2<br>2<br>2<br>2<br>2<br>2                                                                                   |
| รรัว2<br>รรัว2<br>หมายเหตุ***<br>วิชาเลือก<br>ภาคเรียมเท่าไ<br>รรัว2<br>รรัว2<br>รรีว2<br>รรัว2<br>รรัว2<br>รรร<br>รร<br>รรร<br>รร<br>รร<br>รร<br>รร<br>รร<br>รร                                                                                                    | พัฒนาอาข์พให้มีความมั่นคง * นักศึกษาจะต้องจบการศึกษา * นักศึกษาจะต้องจบการศึกษา * นักศึกษาจะต้องจบการศึกษา Internet กับการเรียนรู้ไร้พรมแดน เทคนิตการใช้ห้องสมุดประชาชน ภาษาอังกฤษเพื่อการศึกษาต่อ สารพิษในชีวิตประจำวัน บัญชีชาวบ้าน วิสาหกิจชุมชน การดูแลสุขภาพผู้สูงอายุ เทคโนโลยีชีวภาพ น้ำกับชีวิต ความเป็นพลเมืองในระบอบประชาธิป <sup>*</sup> การพัฒนาแผนและโครงการอาชีพ โครงงานเพื่อผ่อยหลองมือเรา ภาษาอังกฤษสาพรับการท่องเที่ยว แฟ้มสะสมงาน สภาวะโลกร้อน อาเซียนศึกษา พลักการเกษตรอินทรีย์                                                                                                    | วิชาบังคับจำนวน 44 หน่า<br>เดย            | อช31003<br><b>วยกิด</b><br><b>รษัสวิชา</b><br>พร02017<br>พร02017<br>พร02019<br>พต32005<br>พว02013<br>พช02001<br>พช02004<br>พร02004<br>พร02004<br>พร020019<br>สด02002<br>อช32001<br>พร02006<br>พร02005<br>พร02015<br>พร02015<br>พร02015<br>พร02015<br>พร02015<br>พร02015<br>พร02015                                                                                                    | 2<br>รวมจำนวนหน่วยกัด<br>44<br>1<br>1<br>1<br>3<br>1<br>1<br>1<br>1<br>1<br>1<br>1<br>2<br>1<br>1<br>3<br>3<br>1<br>1<br>2<br>1<br>1<br>3<br>3<br>1<br>1<br>2<br>1<br>1<br>1<br>3<br>3<br>2<br>1                                                                                                    | 61<br>62<br>65<br>56<br>58<br>72<br>67<br>57<br>64<br>65<br>60<br>59<br>62<br>61<br>68<br>61<br>68<br>61<br>67<br>58<br>65<br>65<br>67                                                                                                    | 2<br>Hannstöttu<br>2.5<br>1.5<br>1.5<br>2.5<br>1.5<br>2<br>2.5<br>2<br>1.5<br>2<br>2<br>2.5<br>2<br>2.5<br>1.5<br>2<br>2<br>2.5<br>1.5<br>2<br>2<br>2.5<br>1.5<br>2<br>2<br>2.5<br>1.5<br>2<br>2<br>2.5<br>1.5<br>2<br>2<br>2<br>2.5<br>1.5<br>2<br>2<br>2<br>2<br>2<br>2<br>2<br>2<br>2<br>2<br>2<br>2<br>2                                                                                                    |
| 53/2<br>55/2<br><b>NJDUINQ***</b><br><b>3217118201<br/>53/2</b><br>53/2<br>53/2<br>54/1<br>54/1<br>54/1<br>54/2<br>54/2<br>54 | พัฒนาอาข์พให้มีความมั่นคง * นักศึกษาจะต้องจบการศึกษา * นักศึกษาจะต้องจบการศึกษา * นักศึกษาจะต้องจบการศึกษา Internet กับการเรียนรู้ไร้พรมแดน เทคนิตการใช้ห้องสมุดประชาชน ภาษาอังกฤษเพื่อการศึกษาต่อ สารพิษในชีวิตประจำวัน บัญชีขาวบ้าน วิสาหกิจชุมชน วิสาหกิจชุมชน การดูแลสุขภาพผู้สูงอายุ เทคโนโลยีชีวภาพ น้ำกับชีวิต ความเป็นพลเมืองในระบอบประชาธิป <sup>*</sup> การพัฒนาแผนและโครงการอาชีพ โครงงานเพื่อห้อตวยสองมือเรา ภาษาอังกฤษสำหรับการท่องเที่ยว แฟมสะสมงาน สภาวะโลกร้อน อาเซียนศึกษา พลักการเกษตรอินทรีย์ การทำปุ่ยหมัก                                                                                                    | วิชาบังคับจำนวน 44 หน่า<br>เดย            | อช31003<br><b>วยกิด</b><br><b>รษัสวิชา</b><br>พร02017<br>พร02017<br>พร02019<br>พร02001<br>พร02001<br>พร02001<br>พร02004<br>พร020017<br>พร02019<br>สะค02002<br>อช32001<br>พร02006<br>พร02005<br>พร02015<br>พร02015<br>พร02015<br>พร02015<br>พร02015<br>พร02015<br>พร02015<br>พร02015<br>พร02015<br>พร02015<br>พร02015<br>พร02015                                                                                                    | 2<br>รวมจำนวนหน่วยกิด<br>44<br>1<br>1<br>1<br>3<br>1<br>1<br>1<br>1<br>1<br>1<br>2<br>1<br>1<br>1<br>3<br>3<br>1<br>1<br>2<br>1<br>1<br>3<br>3<br>1<br>2<br>1<br>1<br>3<br>3<br>1<br>2<br>1<br>1<br>3<br>3<br>1<br>2<br>1<br>1<br>3<br>3<br>1<br>1<br>2<br>1<br>1<br>1<br>3<br>3<br>1<br>1<br>1<br>1                                                                                                    | 61<br>62<br>65<br>56<br>58<br>72<br>67<br>57<br>64<br>65<br>60<br>59<br>62<br>61<br>68<br>61<br>68<br>61<br>67<br>58<br>65<br>67<br>58<br>65<br>61<br>66<br>61<br>66<br>65<br>61<br>65<br>65<br>65<br>65<br>65<br>65<br>65<br>65<br>65<br>65                   | 2<br>Hannstömu<br>2.5<br>1.5<br>1.5<br>2.5<br>2.5<br>2<br>1.5<br>2<br>2.5<br>2<br>2.5<br>2<br>2.5<br>2<br>2.5<br>2<br>2.5<br>2<br>2.5<br>2<br>2.5<br>2<br>2.5<br>2<br>2.5<br>2<br>2.5<br>2<br>2<br>2.5<br>2<br>2<br>2<br>2<br>2<br>2<br>2<br>2<br>2<br>2<br>2<br>2<br>2                                                                                                    |
| 55/2<br>55/2<br>หมายเหตุ***<br>วิชาเลือก<br>ภาคเรียมเท่ก<br>53/2<br>53/2<br>54/1<br>54/1<br>54/1<br>54/2<br>54/2                                                                                                    | พัฒนาอาข์พให้มีความมั่นคง * นักศึกษาจะต้องจบการศึกษา * นักศึกษาจะต้องจบการศึกษา * นักศึกษาจะต้องจบการศึกษา * โกรง เริ่ม เกิง เริ่ม เกิง เริ่ม เกิง เริ่ม เกิง เริ่ม เกิง เริ่ม เกิง เริ่ม เกิง เริ่ม เกิง เริ่ม เกิง เริ่ม เกิง เริ่ม เกิง เริ่ม เกิง เริ่ม เกิง เริ่ม เกิง เริ่ม เกิง เริ่ม เกิง เริ่ม เริ่ม เกิง เริ่ม เริ่ม เกิง เริ่ม เริ่ม เกิง เริ่ม เริ่ม เกิง เริ่ม เริ่ม เริ่ม เกิง เริ่ม เริ่ม เกิง เริ่ม เริ่ม เริ | วิชาบังคับจำนวน 44 หน่า<br>เดย            | อช31003<br><b>วยกิด</b><br><b>รษัสวิชา</b><br>พร02017<br>พร02019<br>พต32005<br>พว02013<br>พช02001<br>พช02001<br>พช02004<br>พร02004<br>พร02004<br>พร02017<br>พร02019<br>สด02002<br>อช32001<br>พร02006<br>พร02005<br>พร02015<br>พร02015<br>พร02015<br>ตร02015<br>ตร02007<br>อช02007<br>อช02007<br>อช02007                                                                                                    | 2<br>รวมร่านวนหน่วยกิด<br>44<br>1<br>1<br>1<br>3<br>1<br>1<br>1<br>1<br>1<br>1<br>2<br>1<br>1<br>1<br>3<br>3<br>1<br>1<br>2<br>1<br>1<br>3<br>3<br>1<br>1<br>2<br>1<br>1<br>1<br>3<br>3<br>1<br>1<br>2<br>1<br>1<br>1<br>3<br>3<br>1<br>1<br>2<br>1<br>1<br>1<br>3<br>3<br>1<br>1<br>2<br>1<br>1<br>1<br>2<br>1<br>1<br>1<br>2<br>1<br>1<br>1<br>2<br>1<br>1<br>1<br>2<br>1<br>1<br>1<br>1<br>2<br>1<br>1<br>1<br>1<br>1<br>1<br>1<br>1<br>1<br>1<br>1<br>1<br>1<br>1<br>1<br>1<br>1<br>1<br>1<br>1 | 61<br>62<br>65<br>56<br>58<br>72<br>67<br>57<br>64<br>65<br>60<br>59<br>62<br>61<br>68<br>61<br>68<br>61<br>67<br>58<br>65<br>67<br>58<br>65<br>60<br>60<br>62<br>61<br>66<br>60<br>60<br>62<br>61<br>65<br>65<br>65<br>65<br>65<br>65<br>65<br>65<br>65<br>65 | 2<br>Hannstöttu<br>2.5<br>1.5<br>1.5<br>2.5<br>2.5<br>2.5<br>2<br>2.5<br>2<br>2.5<br>2<br>2.5<br>2<br>2.5<br>2<br>2.5<br>2<br>2.5<br>2<br>2.5<br>2<br>2.5<br>2<br>2.5<br>2<br>2.5<br>2<br>2.5<br>2<br>2<br>2.5<br>2<br>2<br>2.5<br>2<br>2<br>2.5<br>2<br>2<br>2<br>2<br>2<br>2<br>2<br>2<br>2<br>2<br>2<br>2<br>2                                                                                                    |

| สำดับที่ | ภาคเรียน | กิจกรรม               |     | สำนวนชั่วโมง |
|----------|----------|-----------------------|-----|--------------|
| 1        | 53/2     | เดินรณรงค์วันเอดส์โลก |     | 3            |
| 2        | 55/2     | พัฒนา กศน.ตำบล        |     | 100          |
| -        |          |                       | รวม | 103          |

# ประโยชน์จากการนำระเบบ มาใช้ในองค์กร

1มีความสะดวก รวดเร็วในระหว่างการดำเนินงาน 2ลดปริมาณผู้ดำเนินงาน 3.ระบบปฏิบัติงานเป็นปอย่างระเบียบมากขึ้น 4.ลดข้อผิดพลาดของเอกสาร 5.ลดขั้นตอนในระหว่างดำเนินงาน